# **Sqlite Android**

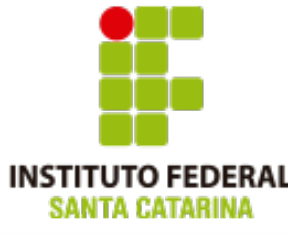

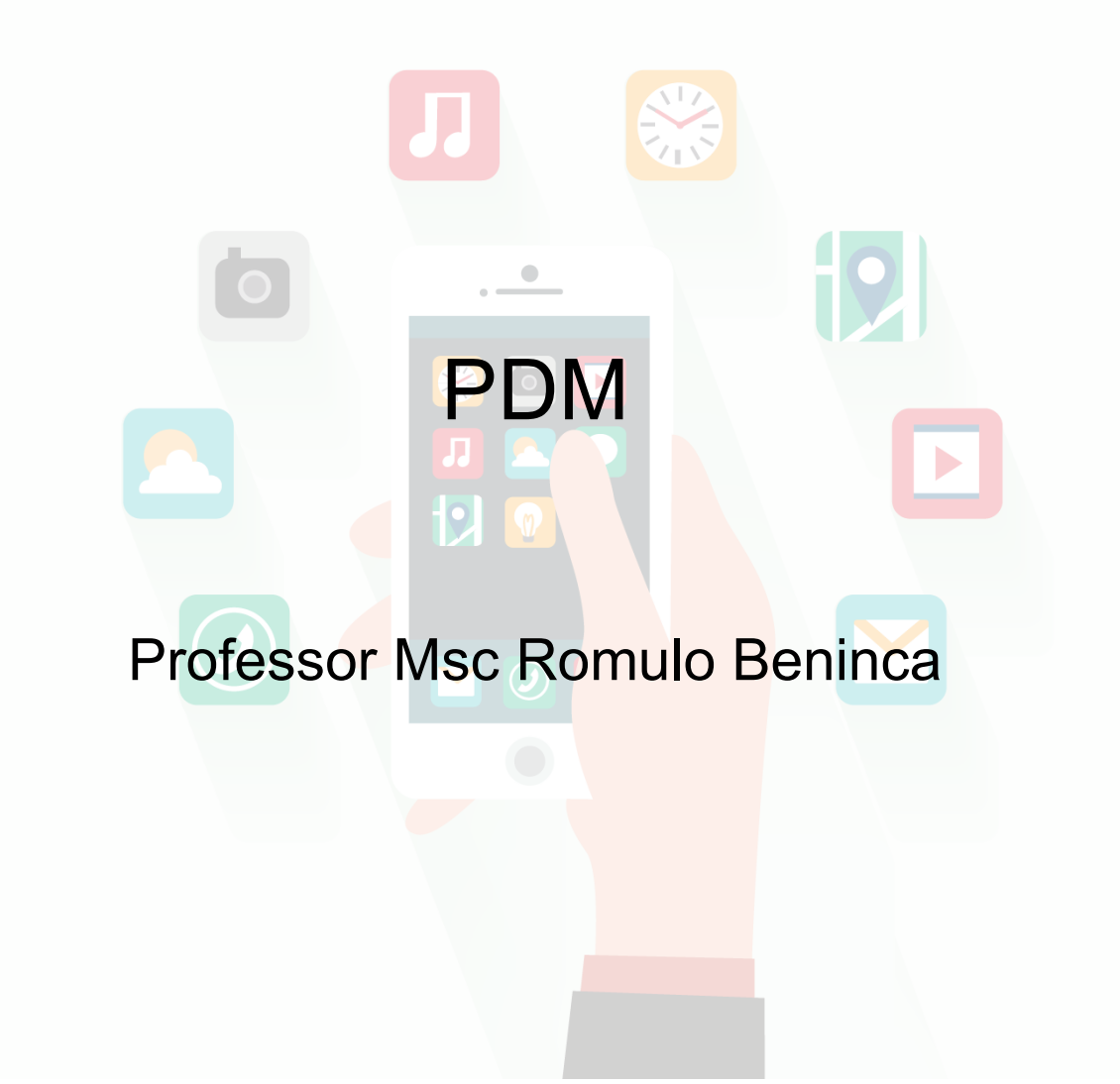

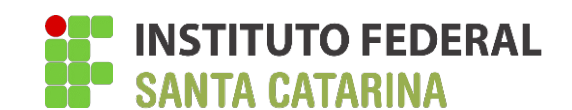

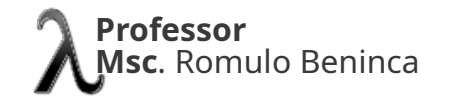

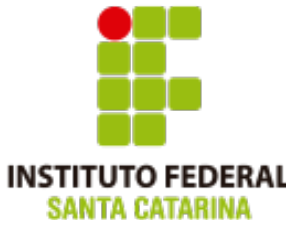

Compreender como podemos utilizar banco de dados em dispositivos moveis.

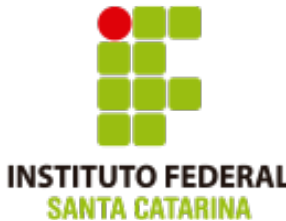

Para fazer uso do SQLite no Android, o primeiro passo é a instanciação de um objeto do tipo SQLiteDatabase, sendo este o objeto que fará a comunicação com o banco de dados, permitindo a execução de comandos, como, por exemplo, a criação de tabelas, manipulação e consulta de registros. Mas antes para podermos chamar estas funções temos que incluir a biblioteca SQLitedatabase;

import android.database.sqlite.SQLiteDatabase;

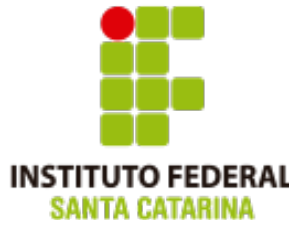

### Um objeto SQlite database pode ser inicializado com o comando

SQLITEDATABASE banco = openOrCreateDatabase("banco", getBaseContext().MODE\_PRIVATE,null);

### Para executar uma SQL podemos fazer

```
banco.execSQL("CREATE TABLE ...| INSERT ....");
```

# Para uma recuperação de dados (SELECT)

```
ContentValues contentValues = new ContentValues();
contentValues.put("nome",f.getNome());
contentValues.put("tipo",f.getTipo());
banco.insert("alunos",null,contentValues );
```

# Para uma recuperação de dados (SELECT)

```
Cursor cursor = banco.rawQuery("SELECT id, nome FROM alunos ", null);
cursor.moveToFirst();
```

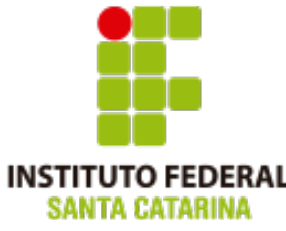

Para utilizarmos um banco de dados SQLite em uma aplicação android basta

definirmos uma propriedade SQLiteDatabase.

Trecho de código da classe ActivityMain.java

```
import android.database.sqlite.SQLiteDatabase;
public class MainActivity extends AppCompatActivity {
    private SQLiteDatabase banco;
    @Override
    protected void onCreate(Bundle savedInstanceState) {
        super.onCreate(savedInstanceState);
        setContentView(R.layout.activity_main);
    }
    public void insereAluno() {
        ....
    }
    public void showAlunos() {
        ....
    }
```

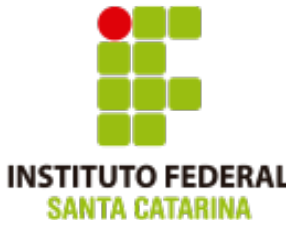

Utilizando o método openOrCreateDatabase conseguimos solicitar a abertura de um banco de

dados, ou criação caso este não exista.

Já o método exeSQL executa uma SQL qualquer.

```
public class MainActivity extends AppCompatActivity {
    private SQLiteDatabase banco;
    @Override
    protected void onCreate(Bundle savedInstanceState) {
        super.onCreate(savedInstanceState);
        setContentView(R.layout.activity_main);
       banco = this.openOrCreateDatabase("banco", getBaseContext().MODE PRIVATE,null);
       banco.execSQL("CREATE TABLE IF NOT EXISTS alunos (_id INTEGER PRIMARY KEY AUTOINCREMENT, nome TEXT )" );
   public void insereAluno() {
   public void showAlunos() {
        . . .
    }
```

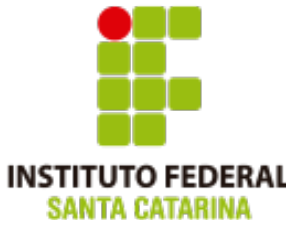

Utilizando o método openOrCreateDatabase conseguimos solicitar a abertura de um banco de

dados, ou criação caso este não exista.

Já o método exeSQL executa uma SQL qualquer.

```
public class MainActivity extends AppCompatActivity {
    private SQLiteDatabase banco;
    @Override
    protected void onCreate(Bundle savedInstanceState) {
        super.onCreate(savedInstanceState);
        setContentView(R.layout.activity_main);
       banco = this.openOrCreateDatabase("banco", getBaseContext().MODE PRIVATE,null);
       banco.execSQL("CREATE TABLE IF NOT EXISTS alunos ( id INTEGER PRIMARY KEY AUTOINCREMENT, nome TEXT )" );
   public void insereAluno() {
   public void showAlunos() {
        . . .
    }
```

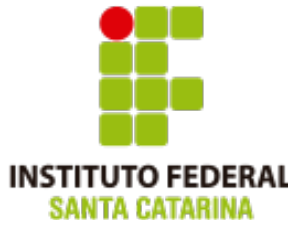

| uto Federal de Santa Catarina                                                                                                    |                     |            |
|----------------------------------------------------------------------------------------------------|---------------------|------------|
|                                                                                                    | 10:00<br>sqliteMVC  | <b>V</b> 1 |
| Para inserir um registro o código abaixo adicionamos dois                                                                                                    | Código Nome         |            |
| campos EditText para que o usuário informe os dados.                                                                                                    | Nota                |            |
| <pre>public class MainActivity extends AppCompatActivity {     private SQLiteDatabase banco;</pre>                                                                                             |                     |            |
| <pre>orivate EditText etCodigo,etNomeUC,etNota;<br/>private ListView listView;</pre>                                                                                                    |                     |            |
| <pre>@Override protected void onCreate(Bundle savedInstanceState) {     super.onCreate(savedInstanceState);     setContentView(R.layout.activity_main);</pre>                                  |                     |            |
| <pre>tvNome= (TextView) findViewById(R.id.editTextCodigo); etNome= (EditText) findViewById(R.id.editTextNome);</pre>                                                                           | ⊲ 0 □               |            |
| <pre>banco = this.openOrCreateDatabase("banco", getBaseContext().MODE_PRIVATE,null);<br/>banco.execSQL("CREATE TABLE IF NOT EXISTS alunos (_id INTEGER PRIMARY KEY AUTO] }</pre>               | NCREMENT, nome TEXT | )");       |
| <pre>public void insereNota() {     ContentValues contentValues = new ContentValues();     contentValues.put("nome",f.getNome());     this.banco.insert("alunos",null,contentValues ); }</pre> |                     |            |
| public void showAlunos() {                                                                                                    |                     |            |
| }                                                                                                    |                     |            |

Inst

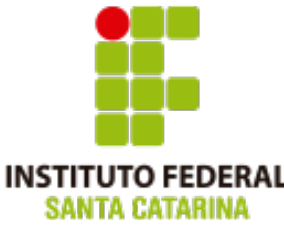

Para inserir um registro na tabela aluno podemos utilizar o comando insert, que

recebe como parâmetros a string tabela null e um ContentValues

```
public class MainActivity extends AppCompatActivity {
    private SQLiteDatabase banco;
    private EditText etCodigo,etNome;
    private ListView listView;
    @Override
    protected void onCreate(Bundle savedInstanceState) {
        super.onCreate(savedInstanceState);
        setContentView(R.layout.activity main);
        etCodigo= (EditText) findViewById(R.id.editTextCodigo);
        etNome= (EditText) findViewById(R.id.editTextNome);
        banco = this.openOrCreateDatabase("banco", getBaseContext().MODE_PRIVATE,null);
        banco.execSQL("CREATE TABLE IF NOT EXISTS alunos ( id INTEGER PRIMARY KEY AUTOINCREMENT, nome TEXT )" )
    public void insereAluno() {
        ContentValues contentValues = new ContentValues();
        contentValues.put("nome",etNome.getTexto().toString();
        this.banco.insert("alunos",null,contentValues );
   public void showAlunos() {
        ...
   }
```

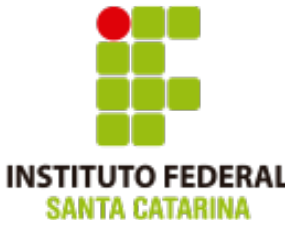

Como já fora dito anteriormente objeto da classe Cursor é uma tabela de dados, que armazena os registros recuperados pela SQL executada.

Esta tabela possui um ponteiro que indica qual é a linha de registro que será lida quando solicitarmos os dados recuperados. No momento em que o cursos é recuperado ele aponta para ultima linha, para movermos este ponteiro para primeira linha dos registros recuperados executamos moveToFirst.

### Trecho de código java para recuperar dados

```
Cursor cursor = banco.rawQuery("SELECT id, nome FROM alunos ", null);
cursor.moveToFirst();
```

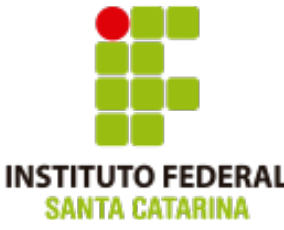

## Utilizando o metódo openOrCreateDatabase conseguimos solicitar a abertura

de um banco de dados, ou criação caso este não exista.

```
public class MainActivity extends AppCompatActivity {
                                                                                     10:00
    private SQLiteDatabase banco;
    private EditText etCodigo,etNome;
                                                                                     saliteMVC
    private ListView listView;
    @Override
                                                                                        Código
    protected void onCreate(Bundle savedInstanceState) { ... }
    public void insereNota() { ... }
                                                                                        Nome
    public void showAlunos() {
                                                                                        Nota
        Cursor cursor = banco.rawQuery("SELECT id, nome FROM alunos ", nul
        cursor.moveToFirst():
                                                                                      Romulo Beninca
        ArrayList<String> itens = new ArrayList<>();
        do {
                                                                                      Jorge
             String s = cursor.getString( cursor.getColumnIndex("nome"));
             itens.add(s);
                                                                                      Tamiris
        }while (cursor.moveToNext()) ;
        ListView list;
                                                                                      Mateus Nunes
        list = findViewById(R.id.listView);
        ArrayAdapter<String> adapter = new ArrayAdapter<String> (
                                                                                      Andreu Carminatti
               getApplicationContext(),
               android.R.layout.simple list item 1,
                android.R.id.text1,
               itens):
        list.setAdapter(adapter);
                                                                                                 Ο
                                                                                        \triangleleft
                                                                                                          }
```

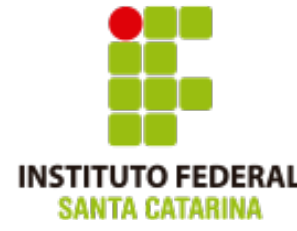

Por fim, para apresentarmos estes dados em um ListView podemos utilizar o

código a baixo. A 🏐 Tx 🖊 🕴 08:55 Trecho de código java para recuperar dados **My Application** Cursor cursor = banco.rawQuery("SELECT id, nome FROM alunos ", null); cursor.moveToFirst(); Romulo Beninca cursor.getBlob() Jorge ArrayList<String> itens = new ArrayList<>(); **do** { Tamiris String s = cursor.getString( cursor.getColumnIndex("nome")); Log.i(" Resultado Sql :",s ); Mateus Nunes itens.add(s); }while (cursor.moveToNext()) ; Andreu Carminatti ListView list: list = findViewById(R.id.listView); ArrayAdapter<String> adapter = new ArrayAdapter<String> ( getApplicationContext(), android.R.layout.*simple list item 1*, android.R.id.text1. itens ); list.setAdapter(adapter);

O fonte do projeto esta disponivel em : https://bitbucket.org/professorromulobeninca/aula-08-sql-raw/src